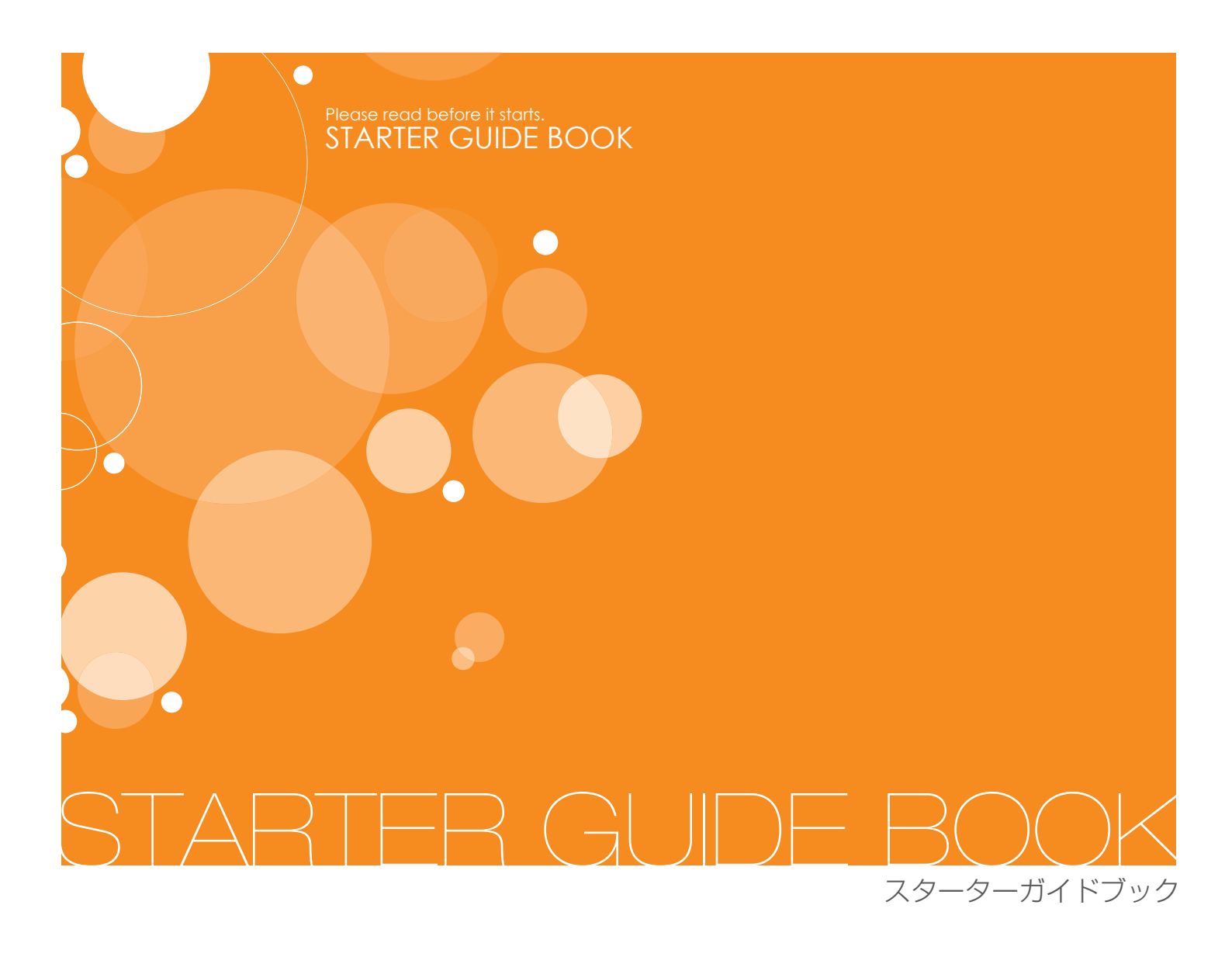

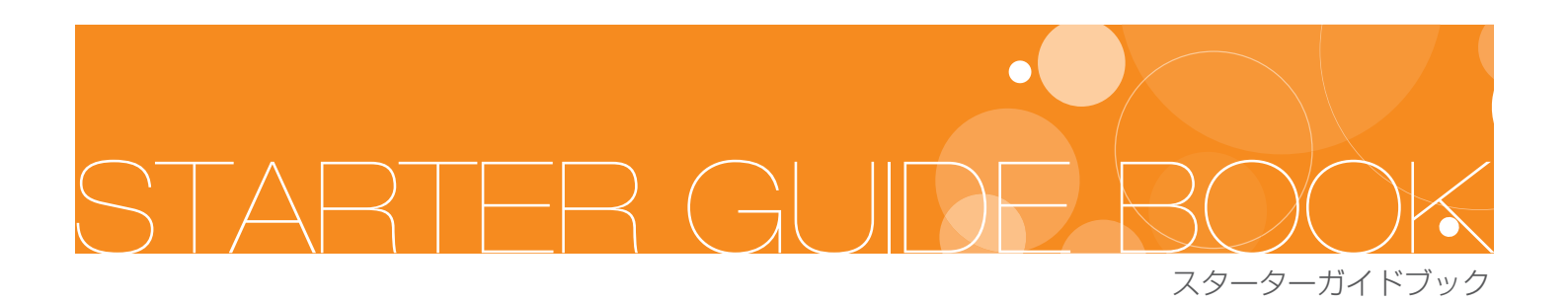

## ホームページ開始までの主な流れ

- 01 無料試用のお申込み(操作手順)
- 02 無料試用から本契約へのお申込み(操作手順)
- 03 登録者情報の編集
- 04 登録者情報入力
- 05 パスワード変更したい場合
- 06 独自ドメイン設定の方法
- 07 基本設定
- 08 ロゴ画像の変更方法
- 09 テンプレートの変更
- 10 仕様環境
- 11 ご利用状況の確認
- 12 サービス解約について

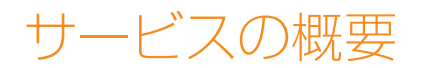

## このサービスは?

HTML や CSS のホームページを制作するための専門知識が無くても、ホームページの制作・ 運営・管理・更新が簡単に出来る CMS(コンテンツマネジメントシステム)です。 画像等の素材を用意できれば、ブログを更新するように情報を発信することが出来ます。

## サービスの特徴

ホームページ制作技術の有無に関わらず、簡単に効果のある情報発信が出来るホームページ制作・運営・管理・更新が出来るサービスを提供したいと考えております。よって、以下のような特徴があります。

・ドラッグ&ドロップで、サイト構成や、記事の順番が簡単に変更できる。

・携帯サイトも同時に生成。また、QR コードも自動生成。

・記事の追加・削除がブログ感覚で簡単にできる。

・用意されたテンプレート以外に、オリジナルデザインでも簡単運用。

ぜひ、本サービスを皆様のビジネスにお役立てください。

スターターガイドブック

## ホームページ開始までの主な流れ

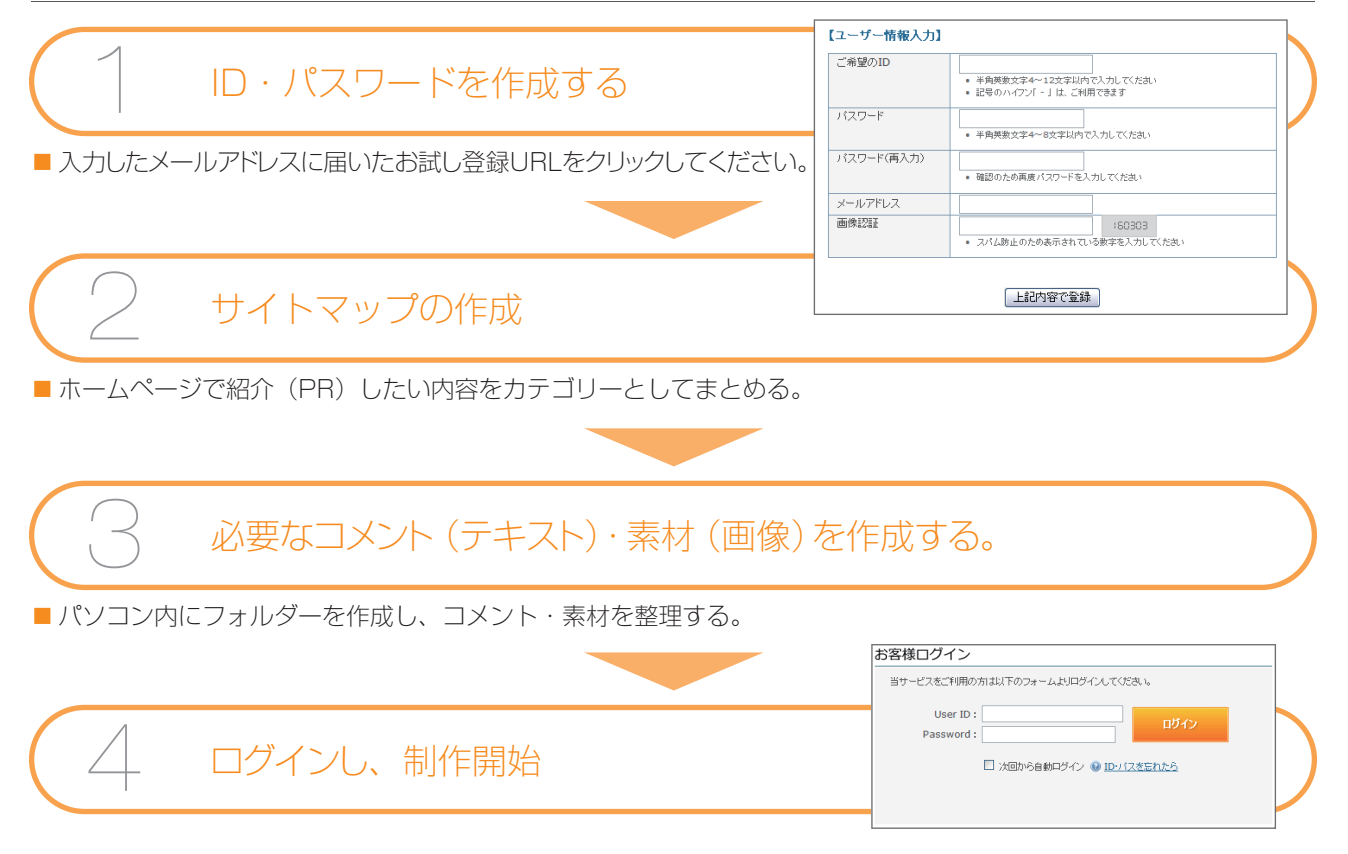

### ●ログインする

- 1.サービスログイン画面からID· Passwordでログインします。
- 2.「□次回から自動ログイン」にチェックを 入れると次回から自動でログインが可 能です。

| 当サービスをご?           | ー<br>川用の方は以下のフォームよりログインしてください。                                |
|--------------------|---------------------------------------------------------------|
| 1<br>Use<br>Passw  | r ID: site<br>ord:                                            |
|                    |                                                               |
|                    |                                                               |
| 無料お試し登             | ◆ 録 ・ ご は も 、 に だ け ます。 ・ ・ ・ ・ ・ ・ ・ ・ ・ ・ ・ ・ ・ ・ ・ ・ ・ ・ ・ |
| 無料お試し登<br>14日間の無料は | 2日<br>読し登録にて当サービスの機能をご体験しただけます。<br>無特お試し登録画面へ                 |

#### スターターガイドブック

#### ●IDを忘れた場合

お客様ログイン画面の「ID・パスワード忘れ たら」をクリックし「IDを忘れた場合」に チェックを入れます。 ご登録時のメールアドレスを入力し、 「問合せる」をクリックして下さい。 入力したメールアドレス宛にIDを送信いた します。

### ●パスワードを忘れた場合

お客様ログイン画面の「ID・パスワード忘れ たら」をクリックし、「パスワード忘れまたは パスワード変更」にチェックを入れます。ご 登録時のメールアドレスとユーザーIDを入 力し「問合せる」をクリックして下さい。 入力したメールアドレス宛にパスワード変 更のURLを記載したメールが届きます。 送られてきたURLにアクセスし、パスワード を変更後、新しいパスワードでログインでき るようになります。

#### 000 ようこそ site さん 🛛 🚕 ログアウト 🔲 ホームページ水間 ge 当ホームページは準備中です。お急ぎの方は、こちらのメールフォームからお願しいたします。(<u>ホームページ製作開始しました。</u>) ■ 運営事務局からのお知らせ ● 全記事を読む。 ः ्रीमास्ट्रि ジ選択 -編集するページを選択→ ページを編集する ◎ ホームページ製作開始しました。 (2009-07-28 17:04:51) ■ 契約状況:サービス稼働中 ■ サーバ容量:100MB ■ サーバ使用量:0.1MB ● 平均アクセス號:5pv/日 クイックナビゲーション サイトマップ ヘトップページ 医語 🐺 プロスール 国語 🐶 プログ - 国語 🐻 SITE Web Site ・レップイメージ ・プロフ写真登録 ・プロフを歌く ・新し、広本 ・プロフィール展生 ・記書を管理する。 ・新し、写真 ・マップ登録 ・プログの設定 ▲ オプション・ウィンド = 죠 ホーム 🔟 Main menu ホームページの制作・更新等に関すること は当社まで (新潟合せ窓口) □ ようこそ □ AAA □ プロフィール □ プログ STATE MAR STATE STATE ホームページご提供のサービス向上に開する情報 はこちらでお知らせしておけます。 回 リロン 回 掲示板 回 メールフォーム Sub menu 登録者情報 登録者情報の編集|バスワード変更|ドメインの設定 Enoter menu ページ情報 基本設定|口ゴ画像登録|ページの追加| デザインの変更 <u>テンブレード選択|オリジナル追加・編集</u> 基本設定|口ゴ画像登録|ページの追加|ページの削除 🗎 2 # 👍 データの管理 データのアップロード | データの管理 アクセス解析 PCページの解析 | 携帯ページの解析 ページ構成保存

4. 3 「データ管理 🧖 」へ 📿 で整理した画像を入力する。

- 5. 上記 2. で作成したページへ情報を入力する。
- 6. 上記 5. で作成したページを左サイドナビの ④「倉庫」から「サイトマップ」へ配置する(サイトマップへ配置するのは

🗊 Main menu 🗊 Sub menu 🗊 Footer menu の3種類)

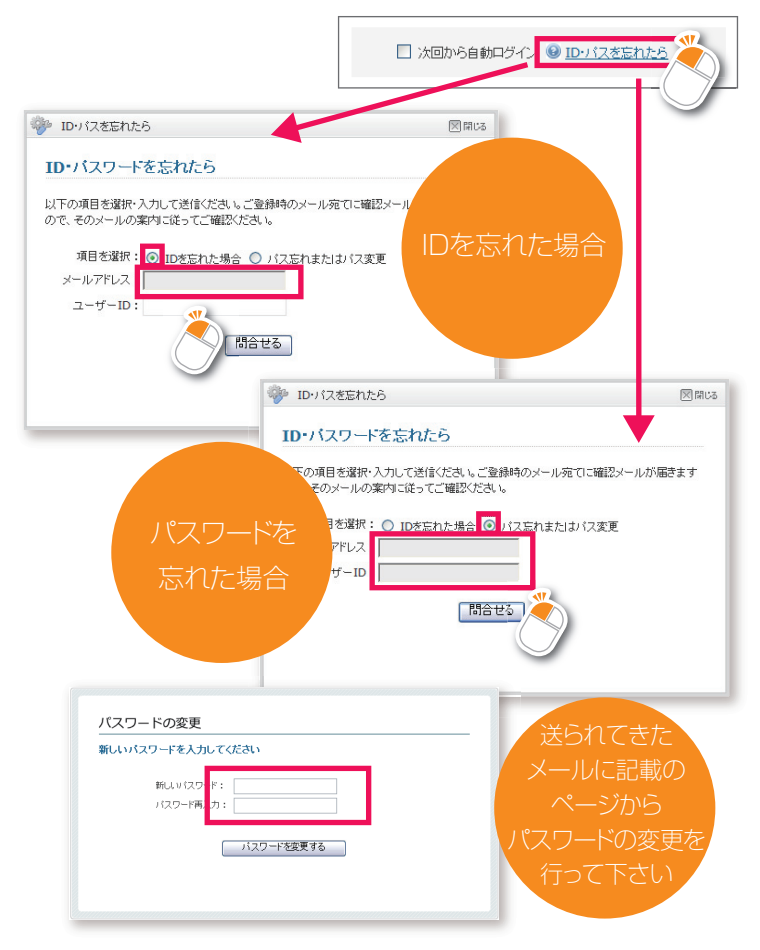

- 1. ①「ページ編集 ]アイコン→「基本情報設定」を入 力し、ロゴがある場合は「ロゴ画像登録」から画像を登録 する。
- 2. ①「ページ編集 ]画面の左サイドナビ上部メニューの「新規ページの追加・削除」から必要なページを作成する。
- ③「デザイン 説 」アイコン→「テンプレート選択」で、 お好みのホームページデザインを選ぶ。

STARTER GUIDE BOOK

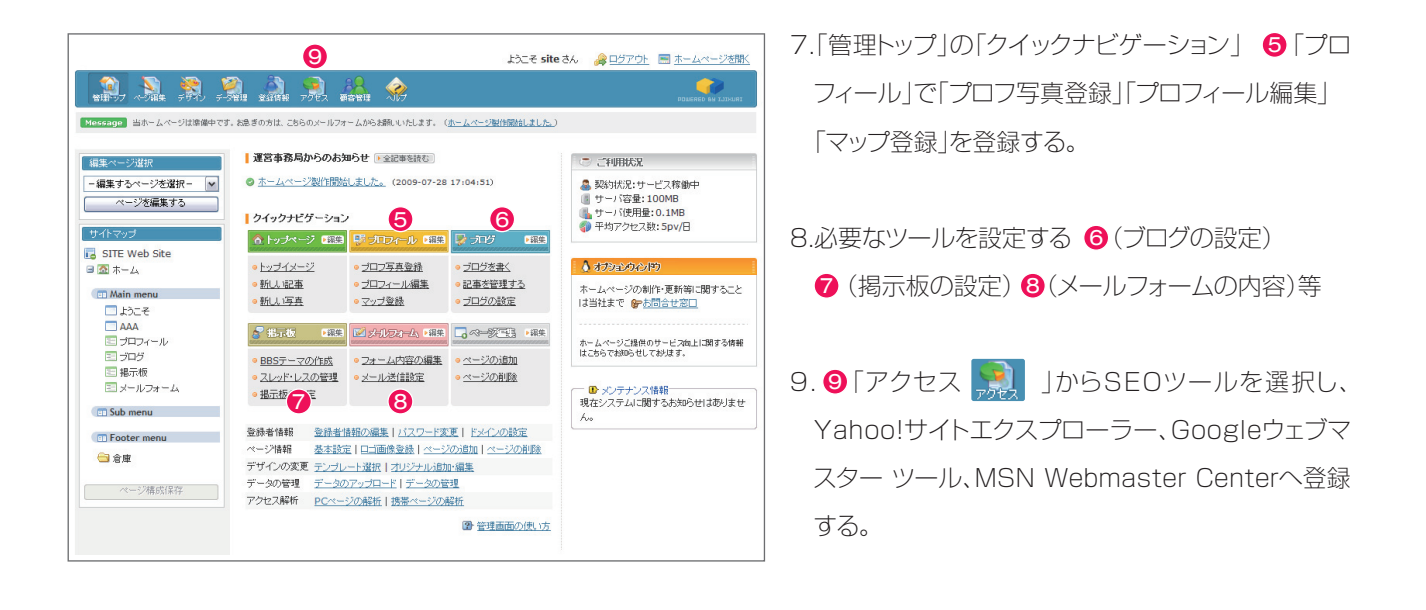

## 名刺・封筒など PR ツールとして使用できる物をピックアップ

■ QR コードやホームページアドレスを掲載できるツールを洗い出し、広告用ツールとして活用する

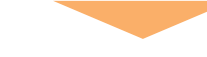

完成です。

## 01 無料試用のお申込み(操作手順)

本サービスでは、本契約前に実際に機能を体験していただくために14日間の「お試し期間」を設けています。 お試し期間中は、一部の機能を除き全ての機能をご利用いただけます。

【お試し期間中にご利用いただけない機能】 ● 独自ドメイン登録機能

14日間のお試し期間を過ぎますと、ご利用いただいたデータ類は全て削除されます。 継続してご利用されたいお客様は「本登録申請」を行うことで、引き続きご利用いただけます。

#### スターターガイドブック

## 02 無料試用から本契約へのお申込み(操作手順)

1.14日間のお試し期間中に十分動作・機能をご確認ください。

- ようこそ 2.継続してご利用されたいお客様は 登録情報 777-管理 管理画面トップにて「本登録申請 Notice 試用期間のお知らせ: 2009年08月19日 09時07分迄が試用期限となっておりき 本登録申請はこちらから はこちらから」をクリックし、本登録 申請画面を表示します。 **運営事務局からのお知らせ** ・全記事を読む 編集ページ選択 - 編集するページを選択-~ ⊘ リニューアルにも最適! (2007-11-30 18:10:22) ページを編集する ◎ ブログを活用した、新商品案内 (2007-11-29 11:18:40) ◎ デジタルカタログとの併用 (2007-11-29 11:12:10) 🌍 サービス本登録の申請 国にる 本登録申請 当サービスを継続してご利用されたいお客様は下記ご利用規約をお読みになり、「本登録申請ボタン」をクリックして本登録申請フォームへ 移動してください。 お試し期間中の使用期限 お話し期間中の使用期限は、お話し登録日より14日間となっております。 この期限までに本登録申請を行わなかった場合、ご利用中のHPデータは全て削除されます。 ^ 第1条 サービスの利用・提供 お試し登録または本登録された会員(以下会員)は、本サービスの利用規約に従って全てのサービスを利用することができます。 当サービス運営事務局(以下当方)は、事前の通知無しに会員に提供するサービス内容を自由に追加・変更・停止することができるものとし、会員はこれを承諾するものとします。 第2条 利用料金·利用期間 当サービスご利用には、当方が所当料金表・利用プランに定めた料金が発生いたします。 会員から当方に支払われた本サービスに関する一切の料金等は、原則としていかなる場合でも返還しないものとします。 営員のも当かま式を行いたらとく日本の通りする地域であり、急和にこしいかなる場合であったものとします。 当方は含点のま式を得ることが14歳であった。 月前式にかっけまれた会員用智慧範囲において会合し、ためでしたのとします。 毎月まだしてき得知られていたが、このならるもったものとします。 ~ 3. 同意して利用したい場合は、ご利用規約をお読みになり 本登録申請フォームへ 「本登録申請フォーム」ボタンをクリックします。
- 4.各項目を正しく入力し、「本登録を申請する」を 押します。 入力された情報に誤りがありますと正しく本登

入力されに情報に誤りかのりますと正しく本意 録の手続が完了できない場合がございますの でご注意ください。 🌼 サービス本登録の申請 区間じる ユーザーID: 個人·法人: ○ 個人 ⊙ 法人 会社名: 担当者名: 名 F£. 郵便番号: 都道府県: 東京都 🖌 住所: 電話番号: ※ 数字・ハイフンはすべて半角で入力します。 例:012-345-6789 メールアドレス: 本登録を申請する

5. 本登録申請完了のメールが届きますのでご確認ください。

※ お試し期間中に料金が発生することはありません。

※ お試し期間終了後、継続してご利用されない場合でも解約等の手続を行う必要はありません。

#### スターターガイドブック

## 03・04 登録者情報の編集・登録者情報入力

登録者情報は登録者情報ページ 🔜 より変更 いただけます。

お試し期間中でも登録者情報入力は可能です。 その後本登録申請を行った場合、登録者情報 ページにて入力された情報が反映されます。

| 録者情報の確認及び               | 〕修正を行います。                                                            |  |  |  |
|-------------------------|----------------------------------------------------------------------|--|--|--|
| に契約内容に反映さ<br>「語った情報を入力さ | れますので正しい情報をご入力ください。<br>した場合、利用規模な基づきサービス利用の中止・停止を行う場合がありますのでご注意ください。 |  |  |  |
| ユーザーID:                 | e-adshin                                                             |  |  |  |
| 個人·法人:                  | ○ 個人 ● 法人                                                            |  |  |  |
| 会社名:                    |                                                                      |  |  |  |
| 担当者名:                   | 氏 •••••• 名 •••••                                                     |  |  |  |
| 郵便番号:                   | ••• •                                                                |  |  |  |
| 翻道府県:                   | 東京都 💌                                                                |  |  |  |
| 住所:                     |                                                                      |  |  |  |
| 電話書号:                   | *************************************                                |  |  |  |
| メールアドレス;                |                                                                      |  |  |  |

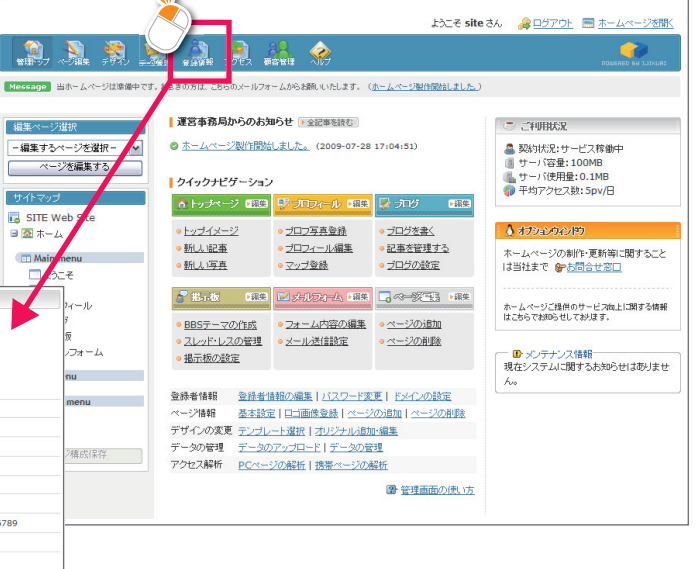

※ ご契約内容に反映されますので正しい情報をご入力ください。

※ 誤った情報を入力された場合、利用規約に基づきサービス利用の中止・停止を行う場合がありますので ご注意ください。

## 05 パスワード変更したい場合

| ログイン用パスワードを変更したい場合は登録者情報                                 |                                                                                                  | ようごそ さん 🍃 <u>ログアウト</u> 🗏 <u>ホールページを開い</u>                                                                                      |
|----------------------------------------------------------|--------------------------------------------------------------------------------------------------|----------------------------------------------------------------------------------------------------|
| ページより行えます。                                               | 1999-07 へつみま デリイン データを注<br>Message ▼こんなケースをよく耳にします 1 (4, 5)                                      | 単語 - プラン ペラク ペラク                                                                                                    |
| 現在のパスワードと変更後のパスワード(要確認)を入力                               | X-1                                                                                              | 章 登録者所報                                                                                                    |
| し、変更ボタンを押します。                                            | ・ Xorran line()     ・ パスワード変更     はゆらくくいか     ・ おゆらちくくいか     ・ ※     ・ ・ ・ ・ ・ ・ ・ ・ ・ ・ ・ ・ ・ ・ | 登録者は称の通び及りゆ正を行います。<br>※ご知道が成立に知られたますので正しい物料をごろけっただい。<br>※話した体料を入りたけに考合、FU目用取りに置づきサービンが見用の中止・(身上を行う場合が使りますのでご注意にたてい。<br>~ サードログ |
| ■ パスワード変更                                                |                                                                                                  | ▲→→D.<br>個人: ○ 個人: ◎ 法人<br>会社名:                                                                                                |
| バスワードの変更1は以下の手順に従って行ってください。<br>※半角英数文字で4~8文字以内で入力してください。 |                                                                                                  | 田当者2-3 氏 名                                                                                                    |
| 現在のパスワードを入力してください。                                       |                                                                                                  | aviusmm. 東大市 ▲<br>住所:                                                                                                    |
|                                                          |                                                                                                  | x=µ7FL2:                                                                                                    |
| 4回20万2の中し、バスワードを再加入力してくたさい。                              |                                                                                                  | 設定老保存する。                                                                                                    |
| バスワードを変更する                                               |                                                                                                  | Copyright Since 2007 All rights reserved.                                                                                      |

- ※ パスワードは半角英数文字で4~8文字以内で入力してください。
- ※ 情報漏洩防止のため、頻繁にパスワードを変更することをお勧めします。
- ※ ID の変更はできません。

、ターターガイドブック

## 06 独自ドメイン設定の方法

本サービスでは、独自ドメインによるサイト運営が可能です。

※ WEB公開のみの設定となります。メールサービスは利用できません。

### ●すでにドメインをお持ちのお客様

ドメイン管理者へ指定のネームサーバのAレコードに下記IPアドレスを追加してもらう必要があります。

### Aレコードに追加するIPアドレス: 219.127.222.41

その際、「WEB公開のみでメール等は利用できない」ことをお伝え下さい。 ドメイン管理者側での設定が完了しましたら「独自ドメイン設定」で独自ドメインの設定を行ってください。 ※ お試し期間中は独自ドメインの設定は行えません。

| ■ 独自ドメインの設定                                                                                                    |               |                   |                            | ようこそ さん 🐊 ログアウト 🗏 ホームページを除                                                                                                    |
|----------------------------------------------------------------------------------------------------|---------------|-------------------|----------------------------|----------------------------------------------------------------------------------------------------|
|                                                                                                    | <u>)</u> , 🔊  | 🖹 🕺               | 1 🚵 🥠                      | хір из станата на станата на с |
| 独自ドメインをお持ちの方は、このページでドメイン設定を行うことができます。<br>以下の説明を広く読んで設定を行ってください。                                                                                                    | Message VCh07 | -スをよく耳にします!       | 4、5年前に兼著に依頼して作れ            | はしたホームページ設計員じホームページだんダーなどで作成 0 <u>二コーフル(こも最適1</u> )                                                                                                    |
| <u>\$</u>                                                                                                    | XIII-         |                   | 登録者情報                      |                                                                                                    |
| ▲ 独自ドメイン設定は本登録完了のお客様のみ行えます。(無料お試し期間中は設定できません)                                                                                                    | ◎ 登録者情報       |                   | 登録兼情報の編約及75                | 修正专行/注意.                                                                                                    |
| ▲ 増留ドメイン経済定すると、Intp://stce.ecgo.intf/~/100アクセスは出来なな対策す。<br>▲ 地路ドメインの経済が完了するまで(ネームサーバーの反映と管理者の経済による)独自ドメイスによるURLへはアクセス<br>できません。<br>▲ IMEEドメイ 経営時にアクセフマーナが回日本現金 Concile Mane ADIXで自身を取取して代表)、 | ◎ 独自下头心酸定     | $\langle \rangle$ | ※ご契約内容に反映され<br>※誤った情報を入力され | はすめで正しい情報をご入力くだだい。<br>た場合、利用操作に基づきサービス利用の中止・停止を行う場合がありますのでご注意くだだい。                                                                                                    |
| Google Maps API取得はこちらから                                                                                                    |               |                   | ユーザーID:                    |                                                                                                    |
|                                                                                                    |               |                   | 個人:法人:                     | ○ 個人 ⑧ 法人                                                                                                    |
| ネームサーバーのAレコード                                                                                                    |               |                   | 会社名:                       |                                                                                                    |
| ドメイン管理者に、指定のネームサーバーのAレコードに「219.94.149.141」を追加してもらう必要があります。                                                                                                    |               |                   | 担当者名:                      | 氏 •••••• 名 •••••                                                                                                    |
| ドマイン府理要側での設定が完了しましたらこのページで使有ドマインの設定が行ってくだね。                                                                                                    |               |                   | 郵便番号:                      | ••• •                                                                                                    |
| THE PERMIT CONNENT OF CONCEPTION OF CONTRACT OF CONCEPTION                                                                                                    |               |                   | 都道府県:                      | 東京都 🖌                                                                                                    |
| ドメイン・API入力                                                                                                    |               |                   | 住所:                        | ••••••                                                                                                    |
| 一度ドメイン設定を行えばsite.ecgo.infolこ切り替えてもすぐにアクセスできます。                                                                                                    |               |                   | 電話番号:                      | ・・・・・・・・・・・・・・・・・・・・・・・・・・・・・・・・・・・・・                                                                                                    |
| ただし訪問者の混乱を招く原因となりますので頻繁にドメインを切り替えることは避けてください。                                                                                                    |               |                   | メールアドレス:                   | ••••••                                                                                                    |
| ドメイン選択: <ul> <li>site.ecgo.infoドメインを使用</li> <li>独自ドメインを</li> </ul>                                                                                                    |               |                   |                            | 設定を保存する                                                                                                    |
| Google Maps API:                                                                                                    |               |                   |                            |                                                                                                    |
| 独自ドメイン: http://                                                                                                    |               |                   | Соруг                      | right Since 2007 All rights reserved.                                                                                                    |
| 設定する                                                                                                    |               |                   |                            |                                                                                                    |

### ●ドメインをお持ちでないお客様

### ご自身でドメインを取得する場合

ドメイン取得業者にてドメインを取得されたら、上記「すでにドメインをお持ちのお客様」を参考にAレコード設定 を行ってください。

### ●独自ドメインを利用してGoogleMapを表示させたい場合

独自ドメイン設定を行った場合、当サービスの標準機能であるマップ表示 機能(GoogleMap)は利用できなくなります。

下記URLの手順でGoogle Maps APIを取得し、設定を行ってください。

#### 【Google MAPS API に登録する】

http://code.google.com/intl/ja/apis/maps/signup.html

| Control Control C      | loogle Maps AP                             |                                                                                                    |                                                                                                    |                                                                                       | <u>A=6</u>                                         | Phase                                                                                                    | EAQ.                                                                                                    | 記事                                                                 | 202                                                                                                    | 24-2                                                                                    | 150 |
|----------------------------------------------------------------------------------------------------|--------------------------------------------|----------------------------------------------------------------------------------------------------|----------------------------------------------------------------------------------------------------|---------------------------------------------------------------------------------------|----------------------------------------------------|----------------------------------------------------------------------------------------------------|----------------------------------------------------------------------------------------------------|--------------------------------------------------------------------|----------------------------------------------------------------------------------------------------|-----------------------------------------------------------------------------------------|-----|
| Alexand and a second second seco      | ALT AFA +                                  | Google MAPS API IC           Origin MAPS AF HERFTLA-<br>Barrow Control Control Control<br>(1) Tr.           High Article Control<br>(1) Tr.           High Article Control (1) Tr.           High Article Control (1) Tr.           High Article Control (1) Tr.           High Article Control (1) Tr.           High Article Control (1) Tr.           High Article Control (1) Tr.           High Article Control (1) Tr.           High Article Control (1) Tr.           High Article Control (1) Tr.           High Article Control (1) Tr.           High Article Control (1) Tr.           High Article Control (1) Tr.                                                                                                    | 登録する<br>気気の上ゲーズに Oxogie 1<br>増加、ては次い、Mass AR14<br>あ、TO たかかくお使用、した、<br>気気できやインジェーロ<br>できなど本語の意味細い<br>したい、そのやいーとなど<br>のできなどかした。<br>なってきなかったとない<br>したい、そのやいた、<br>なのできなどかした。<br>なのできなどのした。<br>からいのできないでした。<br>した、<br>まままに、<br>和のできた。<br>なのできた。<br>なのでできた。<br>なのできた。<br>なのできた。<br>なのできた。<br>なのできた。<br>なのできた。<br>なのできた。<br>なのででた。<br>なのででた。<br>なのででた。<br>なのできた。<br>なのででた。<br>なのできた。<br>なのででた。<br>なのででた。<br>なのできた。<br>なのできた。<br>なのででた。<br>なのできた。<br>なのででた。<br>なのででた。<br>なのでででた。<br>なのででた。<br>なのででた。<br>なのででた。<br>なのでできた。<br>なのででた。<br>なのででた。<br>なのででた。<br>なのででた。<br>なのでででた。<br>なのででた。<br>なのででのででた。<br>なのでできた。<br>なのででできた。<br>なのででできた。<br>なのでででた。<br>なのででできた。<br>なのででできた。<br>なのでででできた。<br>なのでできた。<br>なのででできた。<br>なのででできた。<br>なのでででできた。<br>ででできた。<br>なのでででできた。<br>なのでででででできた。<br>なのででででできた。<br>なのででででできた。<br>なのでででででできた。<br>なのででででできた。<br>なのでででででででできた。<br>なのででででででででできた。<br>なのででででででででできた。<br>なのでででででででででででででででででででででででででででででででででででで | ・、プロ語のなどことができま<br>                                                                    |                                                    | Maps AFI キー<br>凄です。取壊<br>パージビューオ<br>の工事な特徴<br>かないなった。<br>がないない、<br>がないない、<br>がないない、<br>がないない、<br>がない、<br>ないない、<br>たまた。<br>たまた、<br>たまた、<br>たた、<br>た | は、単一<br>は、単一<br>は、AP(4<br>1 50 万宅<br>目について<br>のプリク<br>に、<br>構成別い、更同<br>して、その<br>し、<br>に、<br>のの<br>ので<br>し、<br>のの<br>ので<br>し、<br>のの<br>ので<br>し、<br>のの<br>ので<br>し、<br>のの<br>ので<br>し、<br>のの<br>ので<br>し、<br>のの<br>ので<br>し、<br>のの<br>ので<br>し、<br>のの<br>ので<br>し、<br>のの<br>ので<br>し、<br>のの<br>のの<br>のの<br>のの<br>のの<br>のの<br>のの<br>のの<br>のの<br>の | た(デム)、<br>日本<br>日本<br>日本<br>日本<br>日本<br>日本<br>日本<br>日本<br>日本<br>日本 | 24-13また3<br>5 Google<br>8とれる構<br>11-15-16<br>第1-15-16<br>第1-15-16<br>11-17-17<br>11-17-17<br>11-17<br>11-17<br>11-17-17<br>11-17-17<br>11-17-17<br>1 | ロバンインで<br>アオウンルと日<br>第日、単和に<br>第日、単和に<br>日、日本のの<br>日、日本のの<br>パークのこの<br>ハンドを目的<br>・<br>・ |     |
| A set of a set of a s | 2-22222                                    | FIGHT, CL 42 T, AN 1997<br>BHERE: 2009 IN 11 (2.31)<br>5. Your relationship with<br>1.1 Use ship Series in 5<br>"Maps APBy" or the "Ser<br>in at 102 Amphibiestic P<br>"Terme".                                                                                                    | Geogle.<br>Second to these Terms. Your u<br>Mar 7 in subject to the terms<br>arisesy, Mountain View, Califo                                                                                                    | ne of any of the Google Ma<br>of a logal agreement betwee<br>in SAGS, United States ( | eolitetins:<br>ps/Coogle<br>m you and<br>"Google") | Butti APIo (n<br>Geogle Inc., v<br>This legal age                                                                                                    | Arred to<br>stone pri-                                                                                                    | in this do<br>cipal pla<br>i referred                              | cument en<br>ce of busin<br>to an the                                                                                                    | the ness                                                                                |     |
| Church (MIN 1998)                                                                                                    | 1-Dui-50<br>uples API<br>4-1-1-2<br>Etalde | PORTUGECONC<br>REFEACE WAS 7 (10)<br>REFEACE WAS 7 (10)<br>REFEACE<br>REFEACE WAS 7 (10)<br>REFEACE<br>REFEACE | chi:RBL27(000)<br>URL http://                                                                                                    |                                                                                       |                                                    |                                                                                                    |                                                                                                    |                                                                    |                                                                                                    |                                                                                         |     |

## 07 基本設定

#### 1.管理画面トップから

[ページ情報 > 基本設定]をクリックします。

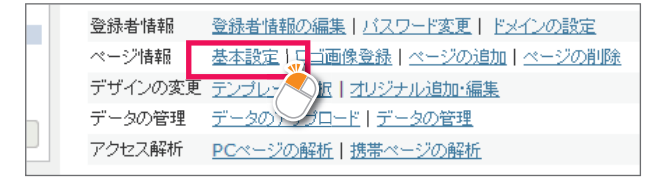

#### 2.ホームページ基本設定をします。

#### ◎ホームページタイトル:

ホームページタイトルを入力します。(30字以内)

#### BホームページURL:

あなたのホームページのURLが表示されます。 通常は http://userID.ecgo.jp です。

#### ●ホームページ説明文:

ホームページの説明文を簡略に入力します。 ホームページタイトルの下に表示されるほか、SEO 対策としても有効なキーワードとなります。 説明文は50文字以内で入力してください。

#### ●検索キーワード:

検索エンジン用キーワードを改行を入れて10個ま で登録できます。ホームページ上では表示されません。HTMLソース内のMETAタグに表示されます。

#### **ΘΘ** コピーライト:

ホームページ下段(フッタ部分)に表示する文章を 入力します。

PC用と携帯用を別々に設定できます。文章は100 文字以内で入力して下さい。

\*\*Copyright(コピーライト)とは英語で著作権と言う 意味です。

#### ⑥ ホームページURL

コメント・トラックバック・掲示板へ書き込みがあった 場合のお知らせメールのアドレスを入力します。

※お知らせメールを受け取る場合、チェックを入れてその下に あるテキストフィールドに受信するメールアドレスを入力し て下さい。

メールを受け取らない場合は、「お知らせメールを受け取ら ない」にチェックを入れてください。

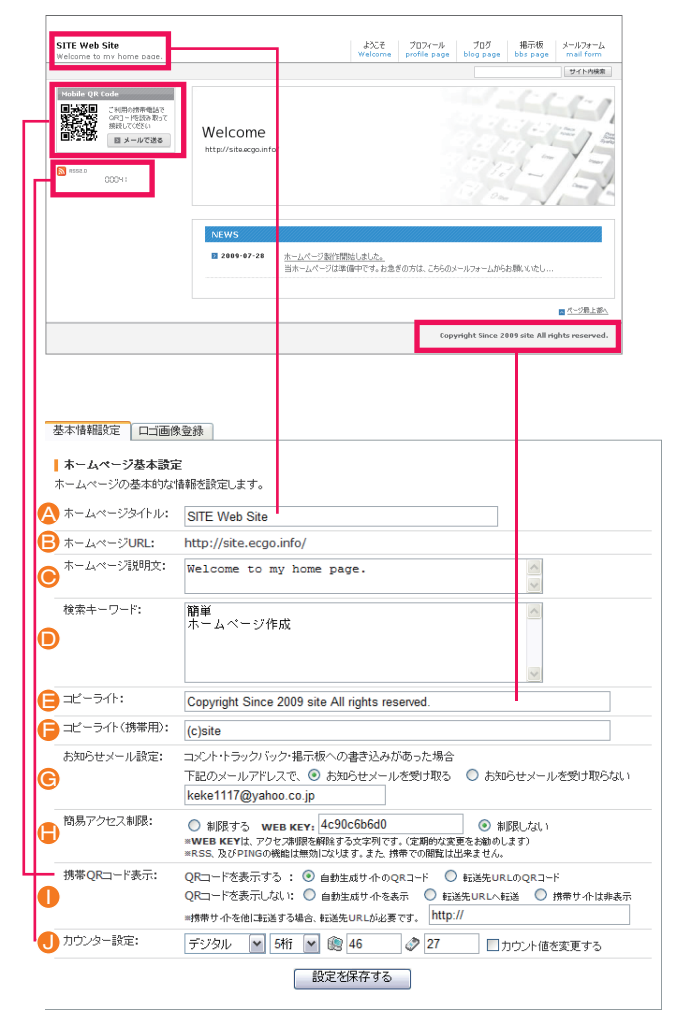

#### <u>スターターガイドブック</u>

#### ● 簡易アクセス制限:

ホームページ閲覧時に、パスワードをかけたい場合はここで設定します。 (サイト全体にパスワードがかかります。一度パスワードを入力すればOKです。)

#### ●携帯QRコード表示:

| QRコードを表示する:  | <mark>自動生成サイトのQRコード</mark><br>このサイトの携帯サイトのQRコードを表示します。<br><b>転送先URLのQRコード</b><br>別のサイトに転送させたい場合、URLを入力すればQRコードを自動生成して<br>表示します                                                                          |
|--------------|----------------------------------------------------------------------------------------------------|
| QRコードを表示しない: | <ul> <li>自動生成サイトを表示</li> <li>QRコードは表示しませんが、携帯サイトにはアクセスできます。</li> <li>転送先URLへ転送</li> <li>チェックを入れ、転送先のURLを入力すれば携帯でアクセスした際、転送先の</li> <li>URLが表示されます。</li> <li>携帯サイトは非表示</li> <li>携帯サイトは表示されません。</li> </ul> |

#### ● カウンター設定:

カウンターの表示設定を「表示しない / テキスト / デジタル」の3種類から選べます。 カウンターの桁数を「3桁~10桁」の中から選択します。

🧱 : PCサイトのカウンター数 🛛 🛷 : 携帯サイトのカウンター数

「カウント値を変更する」にチェックを入れ、カウンター数の数字を入力すれば任意の数字を表示できます。

3.設定が完了したら「設定を保存する」をクリックして、設定が完了します。

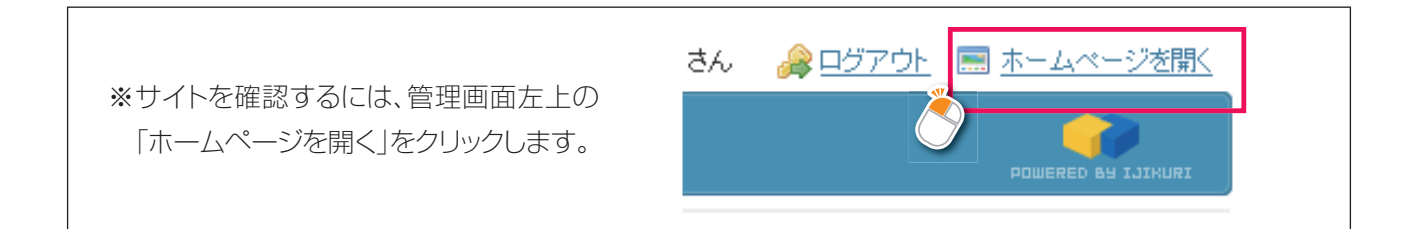

スターターガイドブック

## 08 ロゴ画像の登録方法

1.管理画面トップから

[ページ情報 > ロゴ画像登録]をクリックします。

| 🛃 指示板                                                                            | ▶編集                           | 🖾 メールフォーム、 📲集                                      |                                    |
|----------------------------------------------------------------------------------|-------------------------------|----------------------------------------------------|------------------------------------|
| <ul> <li>■ <u>BBSテーマの</u></li> <li>■ スレッド・レス</li> <li>● <u>掲示板の設</u>定</li> </ul> | <u>)作成</u><br><u>の管理</u><br>E | <ul> <li>○ フォーム内容の編集</li> <li>○ メール送信設定</li> </ul> | ● <u>ページの追加</u><br>● <u>ページの削除</u> |
|                                                                                  |                               | •                                                  |                                    |
| 登録者情報                                                                            | 登録者情                          | 100編集   バスワード変                                     | 更  <u>ドメインの設定</u>                  |
| ページ情報                                                                            | 基本設定                          | E ロゴ画像登録 ページ                                       | <u>の追加   ページの削除</u>                |
| デザインの変更                                                                          | テンプレ                          |                                                    | <u>·編集</u>                         |
| データの管理                                                                           | <u>データの</u>                   | アップロード - タの管                                       | <u>理</u>                           |
| アクセス解析                                                                           | <u>PC~~-</u> 3                | <u> 2の解析   携帯ページの角</u>                             | <u> </u>                           |

2.PCサイト・携帯サイトともに使用したい画像を参照・ アップロードするだけでホームページタイトル部分 に表示されます。

ロゴ画像を登録するとホームページタイトル・説明文 は表示されなくなりますが、HTMLソース上ではタ イトル・説明文ともに表示されていますのでSEO効 果を落とすことなくホームページの装飾が行えま す。

※画像の大きさはテンプレートに合わせて表示され ます。

- ※利用できる拡張子は **gif/jpg/jpeg/png** とな ります。
- ※ロゴ画を像背景になじませて表示させたい場合 は、背景透過処理を行ったpng形式の画像をご利 用ください。

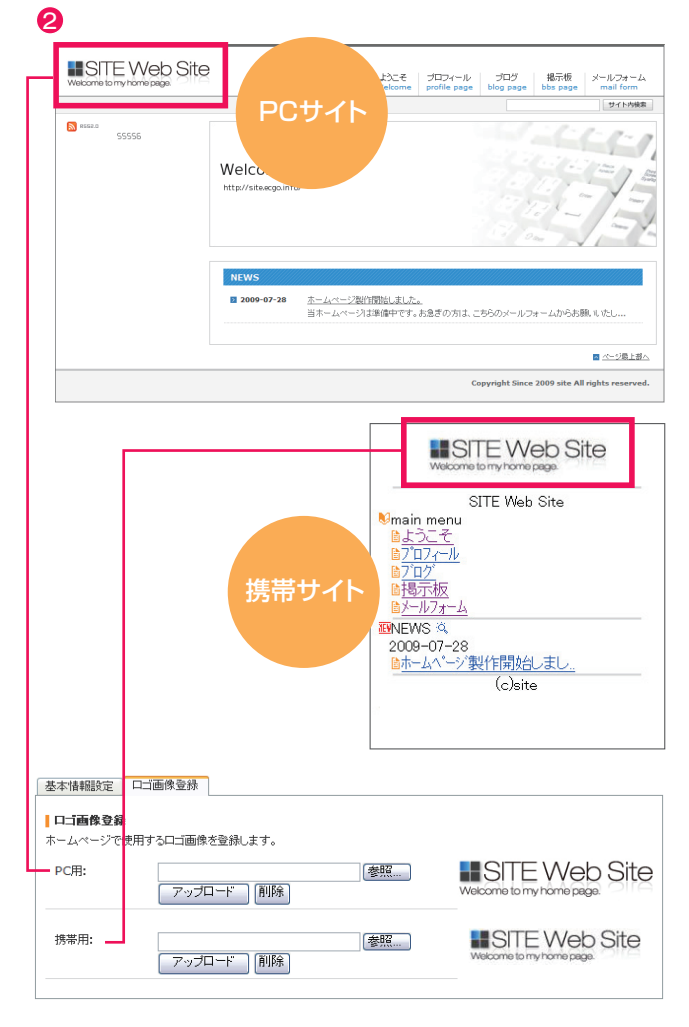

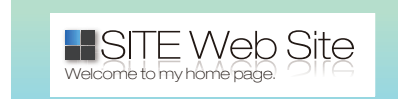

背景を透過していない場合

Welcome to my home page.

背景透過処理をおこなったPNG画像

スターターガイドブック

## 09 テンプレートの変更

[管理トップ]より 腕 をクリックし、[テンプレート 選択]画面を表示します。

● [カテゴリ選択:]よりお好きなカテゴリーを選び、
 [表示]をクリックください。
 カテゴリーは下記の内容になります。

| ●シンプル | ●和風    |
|-------|--------|
| ●ビジネス | ●ポータル  |
| ●ポップ  | ●オリジナル |
| ●クール  |        |

- ③ テンプレートを選択後、[選択したテンプレートを 適用する]をクリックしテンプレートをサイトに適 用させます。
- ④ 適用されたテンプレートは左側の [現在使用して いるテンプレート]でサムネイル表示されます。
- ⑤ [ホームページを開く]でサイトを確認すると、選択したテンプレートでサイトが再構築されています。

0----

CARCERCER.

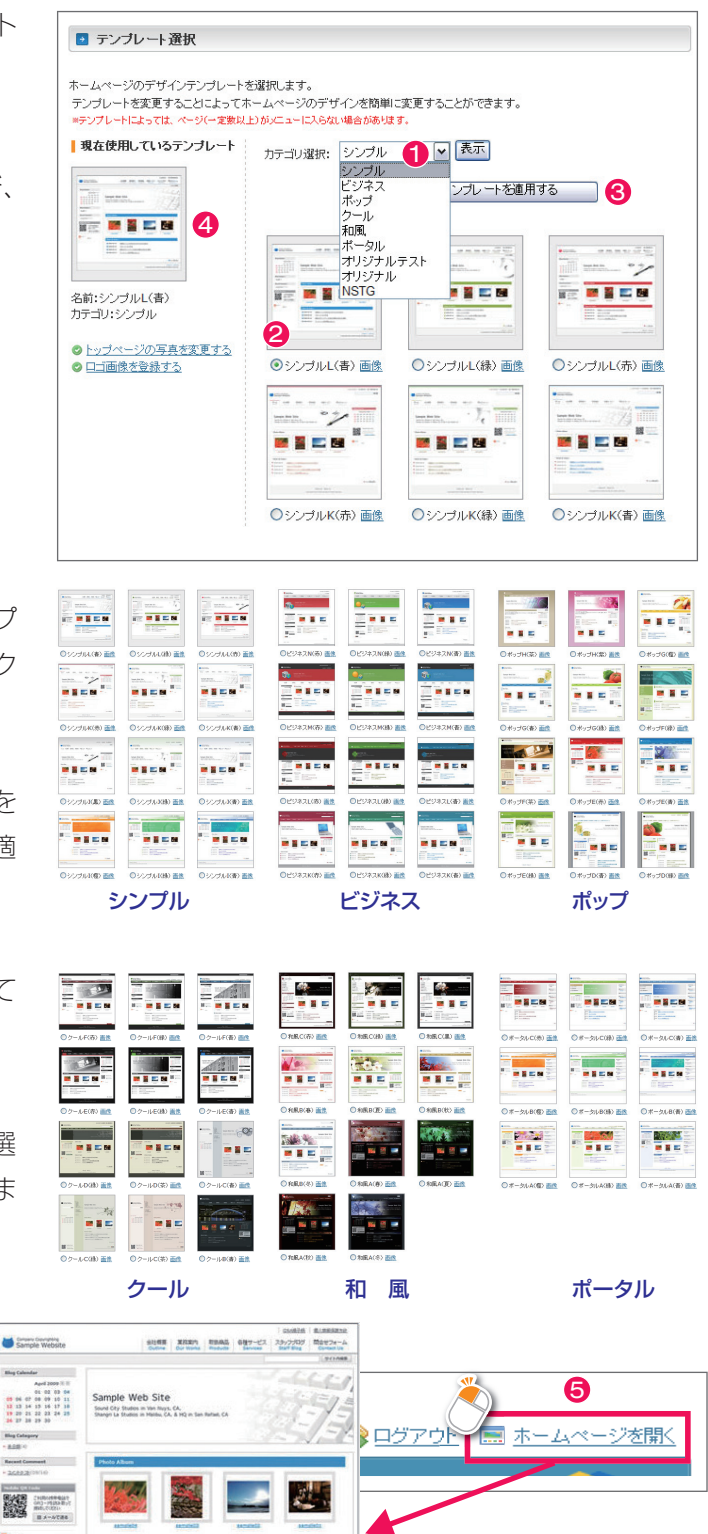

## 10 仕様環境

## サーバ / データ環境

お客様がご利用になるサーバは沖縄県のサーバ管理センターにて運用・管理しています。 このサーバ管理センターはグローバル企業やコンテンツ・プロバイダー、ネットワーク・サービスプロバイダーなど を運用しており、安心してご利用できる環境を整えております。

サーバは複数台構成にすることにより負担を分散し、ネットワークの遅延やサーバダウンなどの問題を軽減する冗 長構成を採用。さらにロードバランサーによる負荷分散構成によって多数のアクセスによるサーバ及びネットワー ク負荷の軽減ができ、サーバダウンの防止に努めています。

### 動作環境・仕様など

| 動作環境                                                          | 住 様                                  |
|---------------------------------------------------------------|--------------------------------------|
| Windows XP / 2000 / Vista                                     | サーバ容量 : 500MB                        |
| Internet Explorer6.0以上 / FireFox3.0以上                         | 最大ページ数:100ページ                        |
| MAC OSX/FireFox3.0以上                                          | メールサーバー容量 : 200MB                    |
| Adobe Flash Player 最新バージョン                                    | メール最大アカウント数:10                       |
| ディスプレイ解像度1024×768以上推奨                                         |                                      |
|                                                               | ※管理画面に開発・管理元のプロジェクト名及びロゴが表<br>示されます。 |
| **動作境境に関しては無料お試しにて十分に動作をご確認<br>ください。                          |                                      |
| ※Javascript・クッキーは有効にしてご利用ください。<br>※CGI・PHP・SSI等のカスタマイズはできません。 |                                      |

 $\vdash \vdash \vdash ( \neg \mid \parallel ) \vdash \vdash \vdash \vdash ( ) ( ) \land \vdash$ 

#### 、ターターガイドブック

## **11** ご利用状況の確認

現在のサーバーのご利用状況は[管理画面トップ]右側の [ご利用状況]で確認することができます。

契約状況…現在の契約状況となります
 サーバ容量…サービスのサーバ使用量が確認できます
 画像サーバ…ご利用のアクセスサーバ名となります
 サーバ使用量…現在のサーバ使用量が確認できます
 平均アクセス数…1日の平均アクセス数が確認できます

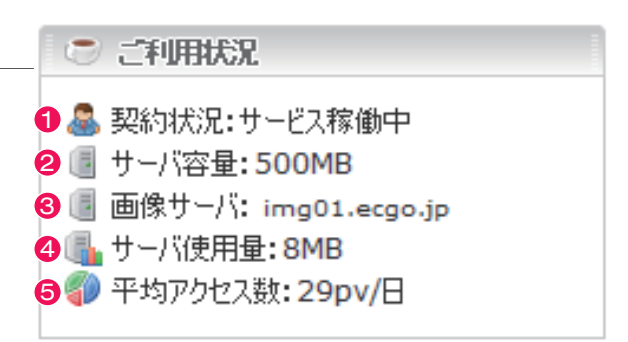

#### サービスの解約について 12 | 各機能の使い方 ■ ヘルブ ● サイトマップの使い方 ● 基本情報設定 管理画面の使い方やホームページの機能、登録者情報の変更手続方法等をお知らせいたします。 金 ケメニューよりご覧になりたい項目を選択してください。 ◆ 口ゴ画像登録 [管理トップ]より 🕋 をクリックし、[ヘルプ]画面 ◆ ページの追加・削除 ◆ コンテンツ編集 コンテン2編集 サイドバー編集 ホームバーツ編集 ブロフィール編集 ブログ編集 オーム編集 フォーム編集 デザインの支車 を表示します。 ◆ デザインの変更 ◆ オリジナルテンプレート ◆ データの管理 ◆ アクセス解析 し、「ヘルプ:サービスの解約] 画面を表示します。 登録・解約・オブシ ▲ お助、登録・本登録 Google Maps API ⇒ サービスの解約 ② [× サービスの解約申請フォームへ]をクリックしま 🔁 ヘルブ:サービスの解約 す。 簡単架しいCMSサービスのご利用を中止されたい赤客様はこのページにて解約手続を行えます。 サービスの解約をされるお客様は以下の点にご了承いただき、「サービス解約の申請」ボタンを押してください。 サービスの解約申請を行うとお客様データは全て抹消され、サービス再開の手続を行うことはできません。 一度抹消されたお客様データは国日することはできません。 🗶 サービスの解約申請フォームへ 🛛 2 3 [□ 確認]にチェックを入れ、[解約する]をクリック 🎲 サービス解約の申請 🖂 閉じる します。 サービス解約の申請 お客様の登録日:2009年07月28日 お客様の解約日:2009年09月29日 「確認」にチェックを入れ、「解約する」ボタンを押してください。 ※注意事項 宜しければご感想をお聞かせください。 サービスの解約申請を行うとお客様データは全て抹消 され、サービス再開の手続きを行うことはできません。 3 🗹 確認 解約する 一度抹消されたお客様データを復旧することはできま せんので充分ご確認の上、解約申請を行ってください。